## 110 - Connexion

(i) Public concerné : UTILISATEURS

### Pré requis

Saisir l'url de connexion de l'application Calcium dans votre navigateur Internet Explorer, Firefox ou Chrome

Remarque importante sur la protection des données médicales : La protection des données étant liée aux droits accordés à chaque usager, et non à l'outil lui même, cette application ne permettra d'accéder qu'aux données médicales dont les droits d' accès ont été accordés à l'usager par l'administrateur.

## Connexion

Il existe 2 types de connexion:

- Soit l'authentification CAS est possible dans votre établissement et dans ce cas il vous suffit de cliquer sur le bouton "Authentification CAS"
  - vous devez alors saisir votre identifiant et votre mot de passe habituels ( ceux qui vous permettent également d'accéder à votre messagerie)

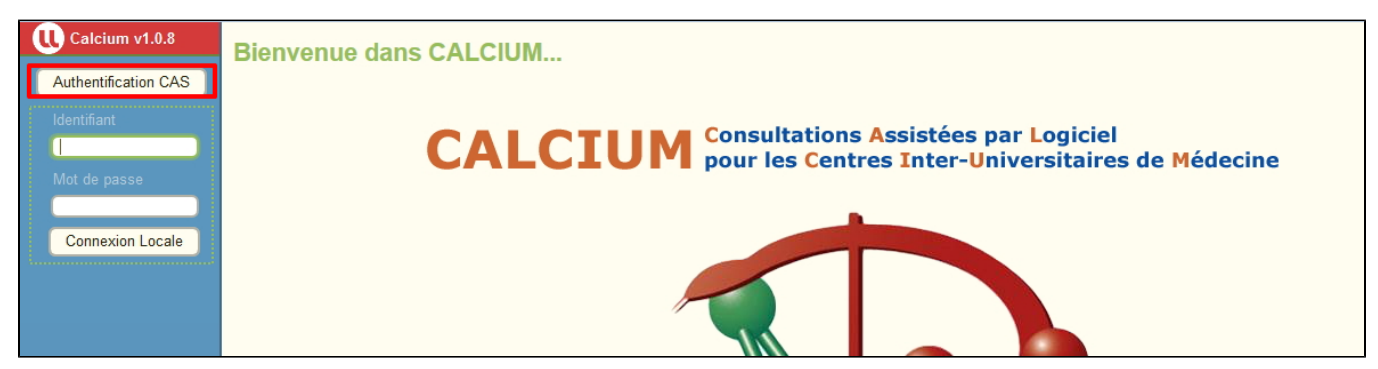

- Soit un identifiant/mot de passe vous ont été communiqués et dans ce cas vous devez les saisin dans les champs ci dessous
  - Saisir en 1 votre identifiant et votre mot de passe
    - Cliquer en 2 sur "Connexion Locale"

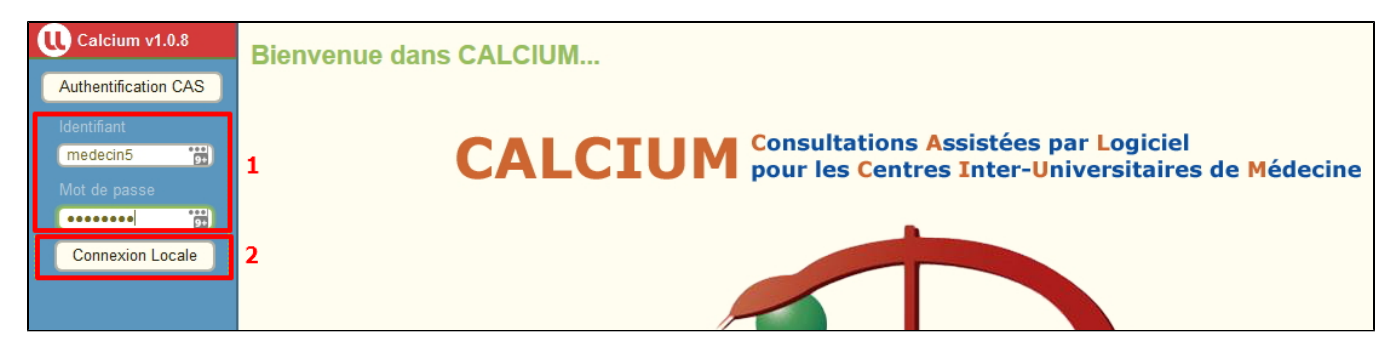

# Choix de votre site si vous êtes affecté à plusieurs centres

 Il se peut que vous ayez à choisir un centre pour votre session de connexion
Si vous êtes affectés à plusieurs centres, vous aurez une boite de dialogue qui va s'afficher vous invitant à choisir sur quel centre vous souhaitez vous connecter:

| Sélectionner votre centre      |                                  |   |
|--------------------------------|----------------------------------|---|
| Votre choix pour cette session |                                  |   |
|                                |                                  |   |
|                                | ESA                              |   |
|                                | Centre de consultations du Saulo | y |

° Validez avec Enregistrer

| Sélectionner votre centre      |                        |
|--------------------------------|------------------------|
| Votre choix pour cette session | ESA 🗸                  |
|                                | 🖺 Enregistrer [ENTREE] |

• La connexion est validée , vous arrivez sur la page de l'application Calcium

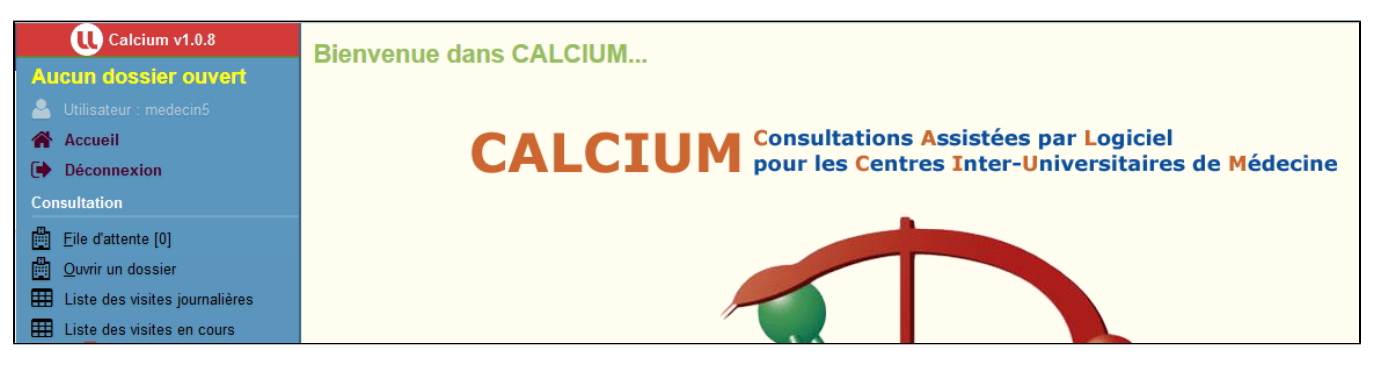

### Dans cette page

- Pré requis
- Connexion
- Choix de votre site si vous êtes affecté à plusieurs centres

#### En savoir plus

• 01 - Le projet CALCIUM